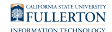

### Viewing Your Paystub in Cal Employee Connect (CEC)

This article shows how employees can access Cal Employee Connect (CEC) in CHRS to view their earnings statements.

### Registering for Cal Employee Connect (CEC)

If you registered for Cal Employee Connect prior to the CHRS rollout, you do not need to register again.

Before you register, you will need to obtain an earnings statement (paystub) with an issue date between January 2017 and today, as you will be asked to enter information from the paystub during the registration process. An earnings statement could be a direct deposit or warrant notice.

If you do not have access to a paystub to register for Cal Employee Connect, contact payroll@fullerton.edu. Please be ready to verify your identity to obtain your paystub information. In-person assistance is also available at the Payroll office (CP-700) during regular business hours (Monday-Friday, 8:00 am-5:00 pm.)

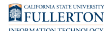

# 1. Log in to the campus portal and click on Employee Homepage in the Titan Online widget.

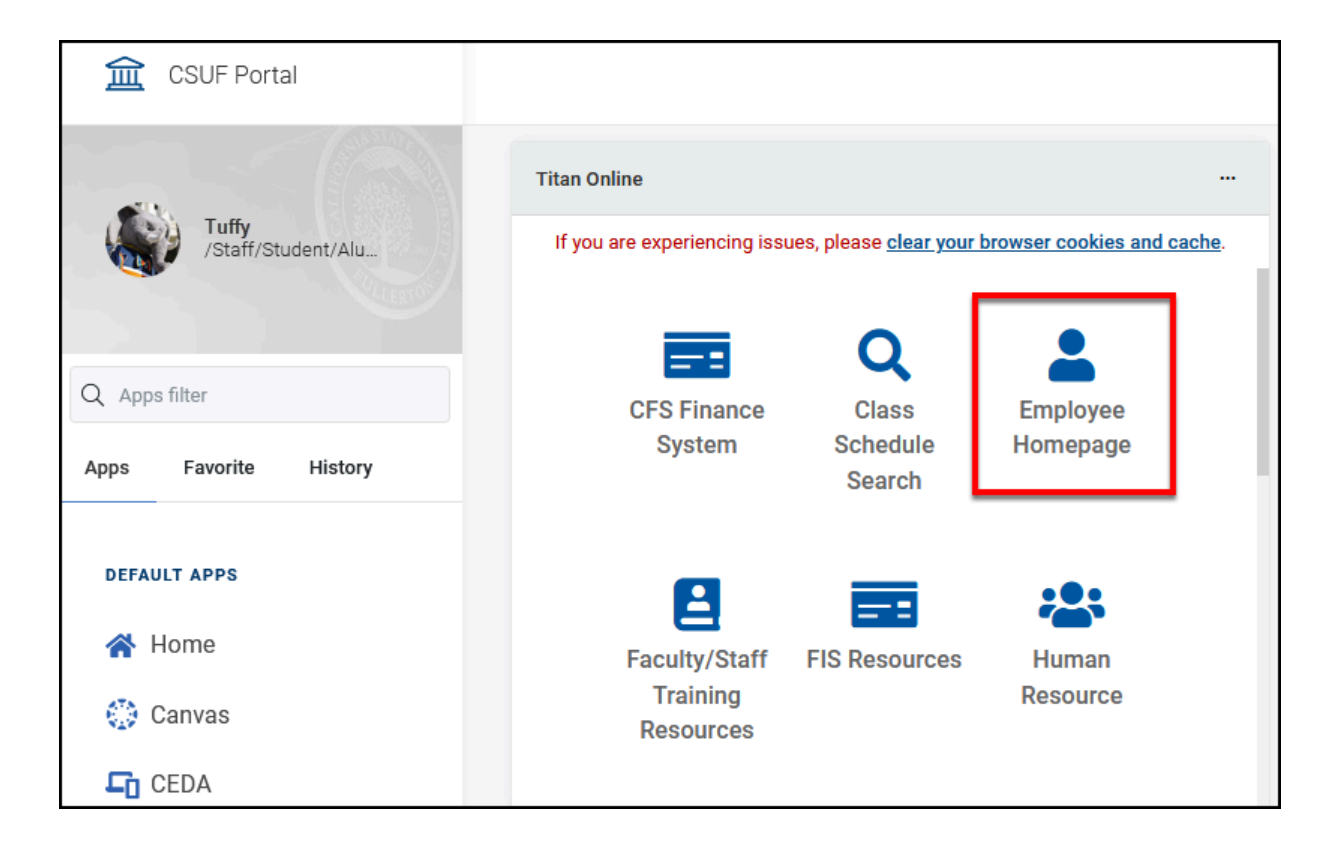

2. Click on View Paycheck Cal Employee on the Employee Self Service homepage.

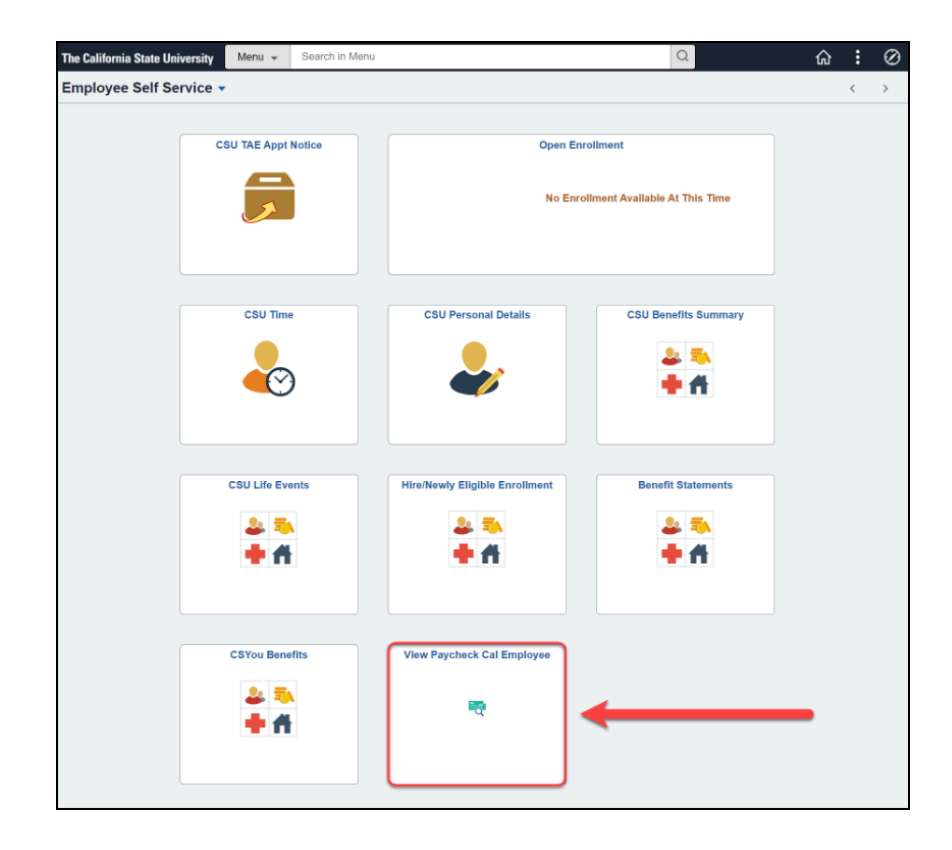

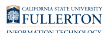

#### 3. Click Register.

| Cal Employ | yee<br>_T      |                                                                                             |                 |                  |
|------------|----------------|---------------------------------------------------------------------------------------------|-----------------|------------------|
|            |                |                                                                                             | Help & Feedback | Login Register   |
|            | TATE CONTINUES | Cogin      User Name      Forgot User Name?      Password      Forgot Password?      Submit |                 | Lugist register. |
|            | 4              | Cancel                                                                                      |                 |                  |
|            |                |                                                                                             |                 | 6.1.17           |

### 4. Click Continue.

| Registration (Getting Started)                                                                                                    |
|----------------------------------------------------------------------------------------------------|
| Registration is easy and only takes a few minutes.<br>You need to provide your Social Security Number, date of birth, and some information from an<br>earnings statement with an issue date between January 2017 and today. An earnings statement<br>could be a direct deposit or warrant notice. Upon successful validation, you will be asked to enter<br>your email address and create a user name and password. |
| Continue                                                                                                    |

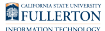

#### 5. Read the User Agreement. Then, click Accept.

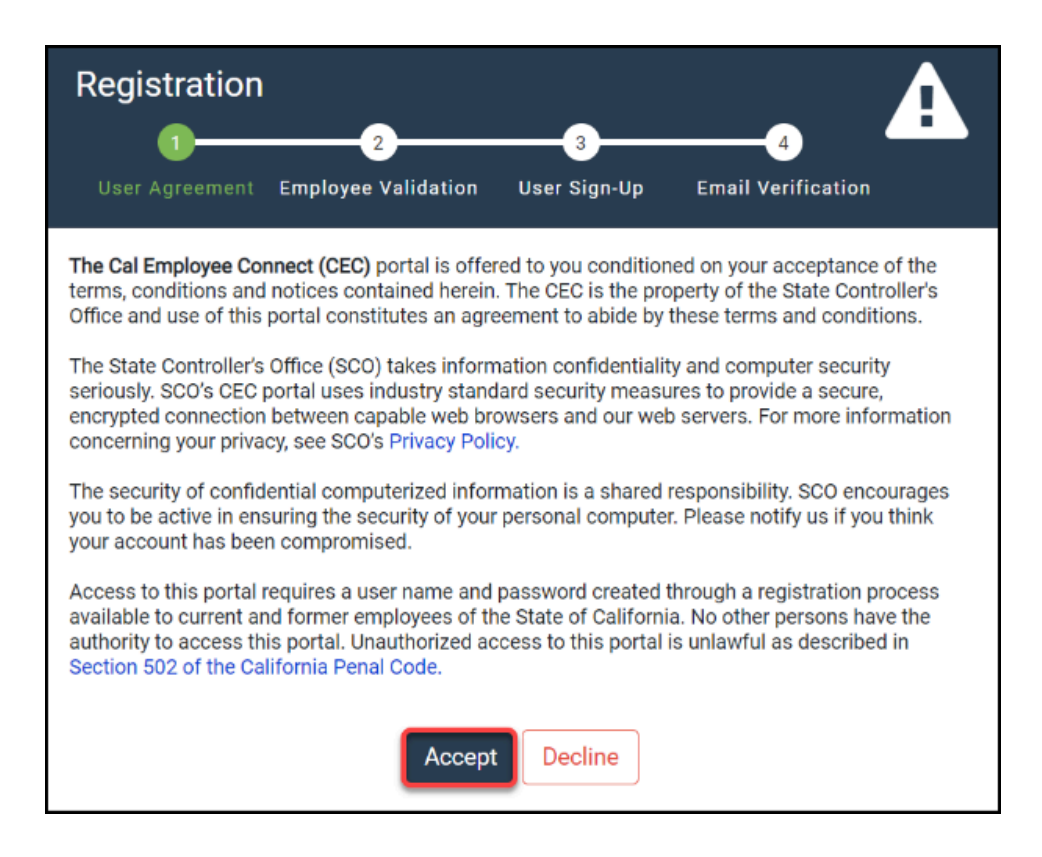

FULLERTON

### 6. Select CSU Fullerton as the department. Type in 242 as the Agency Code. Place a check next to I'm not a robot. Click Submit.

| Reg                          | istration                                               | 2                                                         | 3                                        | 4                                            | A                      |
|------------------------------|---------------------------------------------------------|-----------------------------------------------------------|------------------------------------------|----------------------------------------------|------------------------|
| Use                          | r Agreement                                             | Employee Validation                                       | User Sign-Up                             | Email Verification                           |                        |
| Before<br>select y<br>statem | starting the re<br>your departme<br>ent.<br><b>ment</b> | gistration process, we will<br>nt from the drop-down list | need to know what<br>and enter the agend | department you work<br>cy code from your ear | t for. Please<br>nings |
|                              | CSU, Fulle                                              | erton                                                     |                                          |                                              | ~ A                    |
| 🕑 Wha                        | t if my departn                                         | nent isn't listed?                                        |                                          |                                              |                        |
| Agency                       | Code                                                    |                                                           |                                          |                                              |                        |
|                              | 242                                                     |                                                           | в                                        |                                              |                        |
| Help                         | me find this                                            |                                                           |                                          |                                              |                        |
|                              | C                                                       | l'm not a robo                                            | t<br>reC.<br>Priva                       | APTCHA<br>cy - Terms                         |                        |
|                              |                                                         | DSubmit                                                   | Cancel                                   |                                              |                        |

- A. Select CSU, Fullerton from the Department drop-down menu.
- B. Enter 242 in the Agency Code field.
- C. Place a check next to I'm not a robot.
- D. Click **Submit**.

7. Type in your Social Security Number. Then, enter your Date of Birth. On your previously issued paystub, find the Earnings Statement Number and copy it into the appropriate field. Next, enter in the Total Deductions listed on your paystub. Then, click Submit.

The Earnings Statement Number format is **00-000000**.

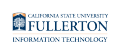

| Registration                                                           |
|------------------------------------------------------------------------|
| User Agreement Employee Validation User Sign-Up Email Verification     |
| Social Security Number                                                 |
|                                                                        |
| • Why are you asking me for my SSN?                                    |
| Date of Birth                                                          |
| ■         May         ~         11         ~         1962         ~    |
| Earnings Statement Number                                              |
| 09-048921                                                              |
| Help me find this. (I have Direct Deposit) or (I have a Paper Warrant) |
| Total Deductions                                                       |
| \$ 1957.00                                                             |
| • Help me find this                                                    |
| Submit Cancel                                                          |

- A. Enter your Social Security Number.
- B. Use the drop-down menus to select the month, day, and year of your birth.
- C. Enter the Earnings Statement Number on your direct deposit advice or paper warrant.
- D. Enter the Total Deductions listed on your direct deposit advice or paper warrant.
- E. Click **Submit**.

How do I find the Earnings Statement Number and Total Deductions?

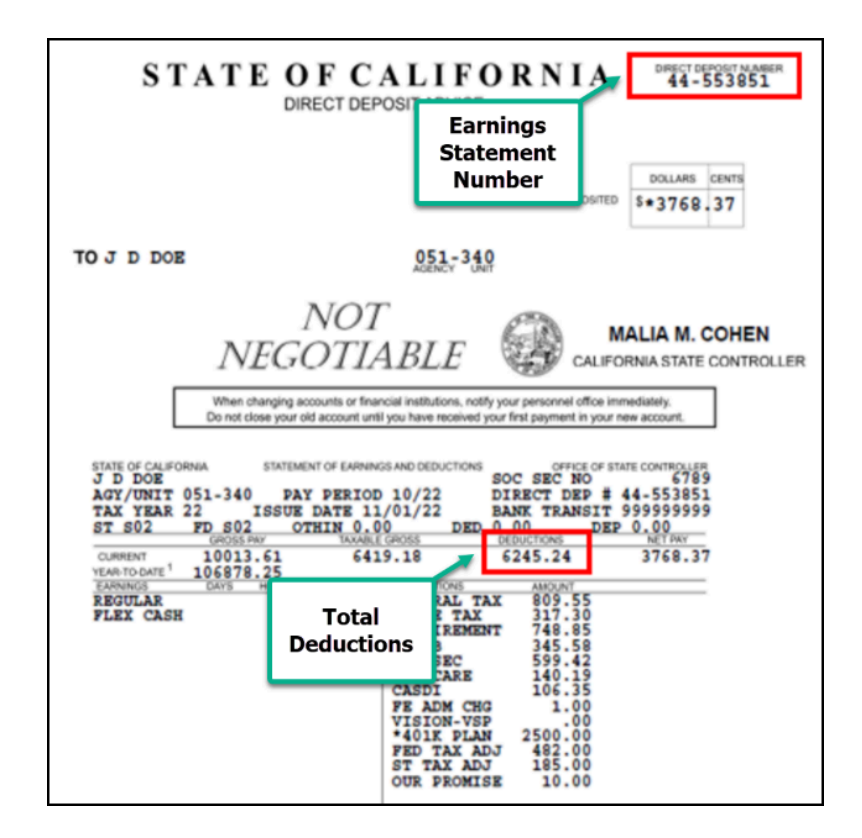

The Earnings Statement Number is the **Direct Dep #** on a direct deposit advice. On a paystub/paper warrant, the Earnings Statement Number is the **Warrant No**.

| STATEMENT OF EARNINGS AND DEDUCTIONS                                            | SOC SEC NO                                               | TATE CONTROLLER                                   |
|---------------------------------------------------------------------------------|----------------------------------------------------------|---------------------------------------------------|
| PAY PERIOD 02/18                                                                | DIRECT DEP #                                             | 09-048921                                         |
| ISSUE DATE 03/01/18                                                             | BANK TRANSIT                                             | 9999999999                                        |
| S-02 STATE S-02                                                                 |                                                          |                                                   |
|                                                                                 |                                                          |                                                   |
| STATEMENT OF EARNINGS AND DEDUCTIONS                                            | OFFICE OF ST                                             | ATE CONTROLLER                                    |
| STATEMENT OF EARNINGS AND DEDUCTIONS PAY PERIOD 03/20                           | OFFICE OF ST<br>SOC SEC NO<br>WARRANT NO                 | ATE CONTROLLER<br>1234<br>05-734521               |
| STATEMENT OF EARNINGS AND DEDUCTIONS<br>PAY PERIOD 03/20<br>ISSUE DATE 04/01/20 | OFFICE OF ST<br>SOC SEC NO<br>WARRANT NO<br>BANK TRANSIT | ATE CONTROLLER<br>1234<br>05-734521<br>9999999999 |

Total Deductions is labeled **Deductions** on your direct deposit advice or paystub/ paper warrant.

| (   | FULLERTON                |  |
|-----|--------------------------|--|
| NEC | INVESTIGATION TROUNDLOCK |  |

| TAXABLE GROSS    | DEDUCTIONS | NET PAY |
|------------------|------------|---------|
| 5053.27          | 2865.93    | 2569.97 |
| GROSS DEDUCTIONS | AMOUNT     |         |

#### 8. Enter your email address two times. Next, enter your preferred username. Create a password for your account and enter it twice. Then, click Submit.

- Your password must be 8 or more characters long and include each of the following:
  - Lower case letters (a-z)
  - Upper case letters (A-Z)
  - Numbers (0-9)
  - Special characters (-=[];,./~!@#\$%^&\*()\_+{}|:<>?)

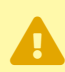

It is recommended to use a personal email account to register for Cal Employee Connect so that you'll be able to access your account even if you leave Cal State Fullerton's employment.

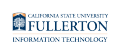

| Reg     | istration<br>1 2 3 4<br>r Agreement Employee Validation User Sign-Up Email Verification |
|---------|-----------------------------------------------------------------------------------------|
| Email A | ddress                                                                                  |
|         | tuffytitan@personalemail.com                                                            |
| M       | tuffytitan@personalemail.com                                                            |
| Desired | I User Name                                                                             |
| 4       | tuffytitan                                                                              |
| Passwo  | Password Requirements                                                                   |
| 0.      | ······                                                                                  |
| 0.      |                                                                                         |
|         | F Submit Cancel                                                                         |

- A. Enter a personal email address to link to your account.
- B. Confirm your email address by re-entering it.
- C. Enter your desired username.
- D. Enter a password.
- E. Confirm your password by re-entering it.
- F. Click Submit.

# 9. Check your email for the Signup Verification message containing your verification code.

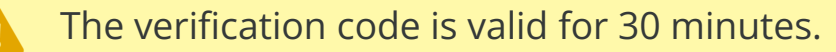

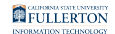

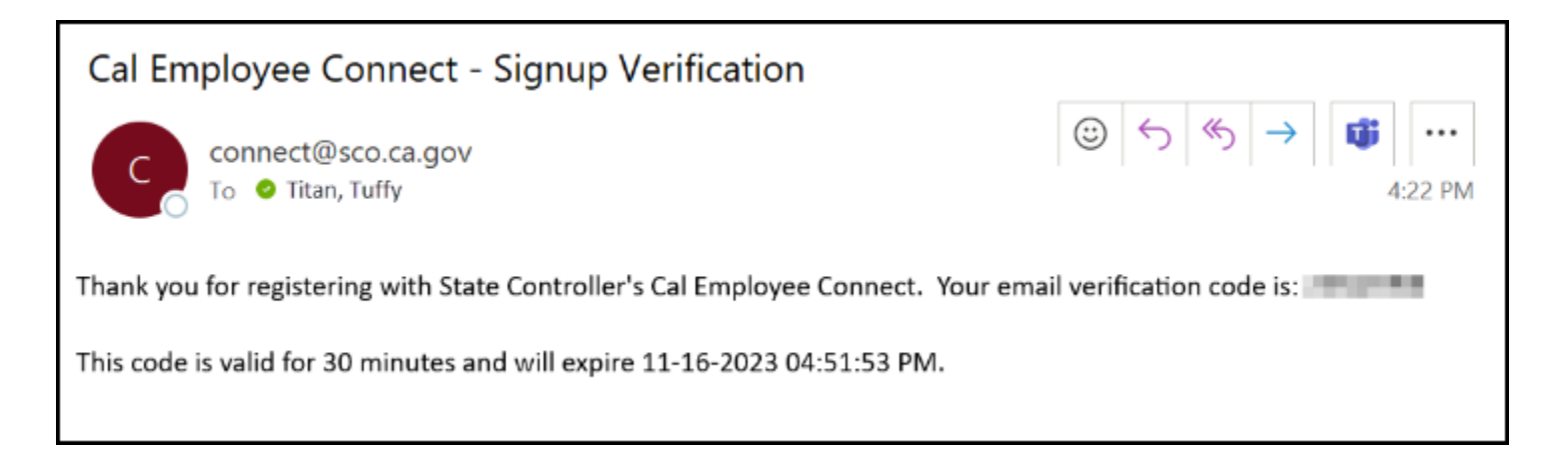

### 10. Enter your email verification code. Then, click Submit.

| Registration                                                                                     |
|--------------------------------------------------------------------------------------------------|
| User Agreement Employee Validation User Sign-Up Email Verification                               |
| An email has been sent to <i>tuffytitan@personalemail.com</i> with an 8-digit verification code. |
| Please retrieve your code and enter it below.                                                    |
| This code is valid for 30 minutes and will expire <i>11-16-2023 04:51:53 PM</i> .                |
| Do not close this browser window until finishing the registration process.                       |
| Email Verification Code                                                                          |

- A. Enter the verification code sent to you by Cal Employee Connect.
- B. If you did not receive an email or if your previous verification code expired, click Resend Code to receive another verification message.
- C. Click **Submit**.

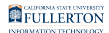

# 11. Your registration is complete. You will receive a confirmation email with your username.

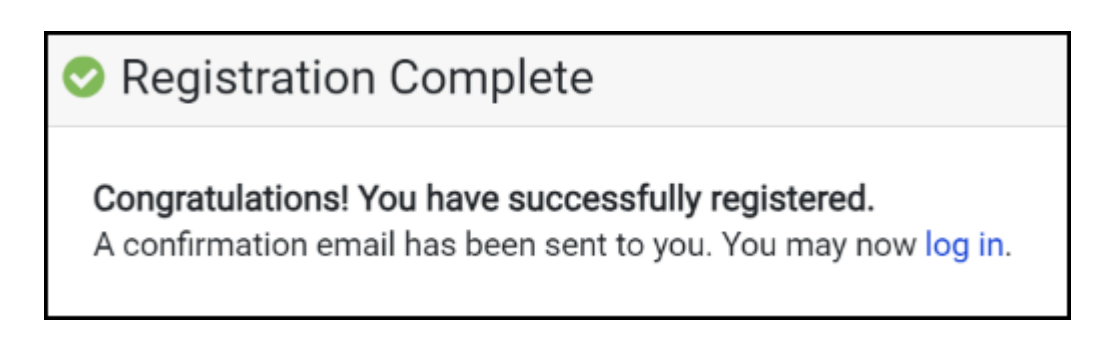

Logging into Cal Employee Connect (CEC)

1. Log in to the campus portal and click on Employee Homepage in the Titan Online widget.

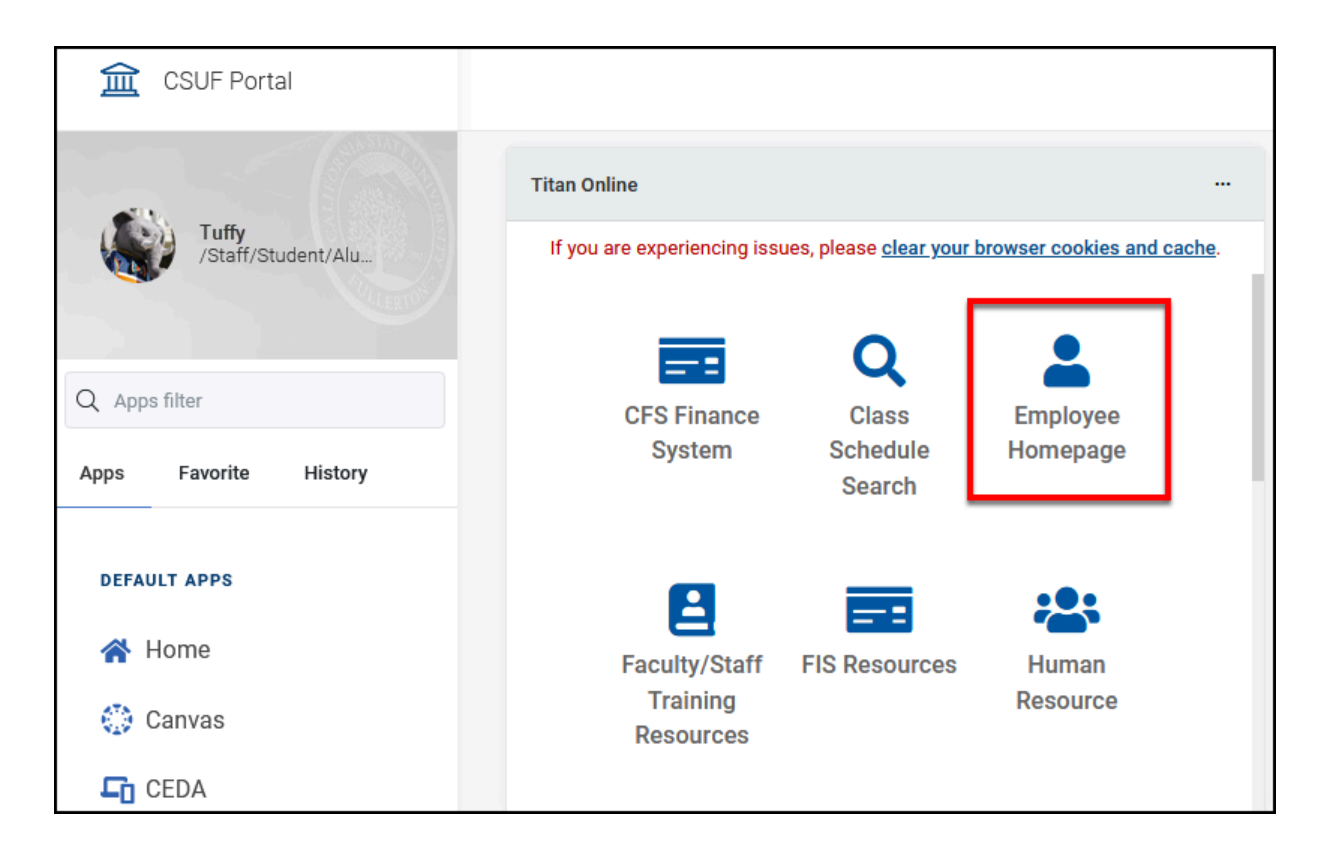

### 2. Click on View Paycheck Cal Employee on the Employee Self

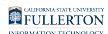

#### Service homepage.

| The California State Univ | versity | Menu 👻       | Search in Mer                        | nu |                                |        | Q                    | ඛ | : | $\otimes$ |
|---------------------------|---------|--------------|--------------------------------------|----|--------------------------------|--------|----------------------|---|---|-----------|
| Employee Self Ser         | rvice 🔻 |              |                                      |    |                                |        |                      |   | < | >         |
|                           |         |              |                                      |    |                                |        |                      |   |   |           |
|                           | CS      | SU TAE Appt  | Notice                               |    | Open                           | Enroll | Iment                |   |   |           |
|                           |         |              | No Enrollment Available At This Time |    |                                |        |                      |   |   |           |
| ſ                         |         | CSU Time     | •                                    |    | CSU Personal Details           |        | CSU Benefits Summary |   |   |           |
|                           |         | <b>e</b>     | )                                    |    | <b>\$</b>                      |        | 2 3<br>4 A           |   |   |           |
| ſ                         |         | CSU Life Eve | ants                                 |    | Hire/Newly Eligible Enrollment |        | Benefit Statements   |   |   |           |
|                           |         | 2 %<br>† A   |                                      |    | 2 3<br>4 A                     |        | 2 3<br>4 A           |   |   |           |
|                           |         |              |                                      |    |                                |        |                      |   |   |           |
|                           |         | CSYou Bene   | fits                                 |    | View Paycheck Cal Employee     |        |                      |   |   |           |
|                           |         |              |                                      |    |                                |        |                      |   |   |           |

# 3. Enter the username and password you created when registering for Cal Employee Connect. Then, click Submit.

Your Cal Employee Connect username and password are not necessarily your campus username and password. Use the credentials that you created when you signed up for Cal Employee Connect.

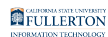

| Cal Employee<br>CONNECT |                                                                                       |                 |       |          |
|-------------------------|---------------------------------------------------------------------------------------|-----------------|-------|----------|
|                         |                                                                                       | Help & Feedback | Login | Register |
| ITT COVULA              | Login     tuffytitan     Forgot User Name?     Forgot Password?     Submit     Cancel | A               |       |          |

- A. Enter the username that you created during registration.
- B. Enter the password that you created during registration.
- C. Click Submit.

Viewing Your Earnings Statements (Paystubs)

### 1. Log into Cal Employee Connect.

<u>View instructions on logging into Cal Employee Connect.</u>

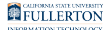

# 2. Click on an earnings statement in the Earnings Summary to view the statement in more detail.

| Cal Emp<br>CONN | loyee<br>ECT           |                                                      |                                                                 |                               |                        |                        |               |
|-----------------|------------------------|------------------------------------------------------|-----------------------------------------------------------------|-------------------------------|------------------------|------------------------|---------------|
| Home            | Earnings               | W-2 Emp                                              | oyee Services                                                   |                               | Help & Fe              | eedback                | TUFFY TITAN 🗸 |
|                 | Welcome                | TUFFY TITAN                                          |                                                                 |                               |                        |                        |               |
|                 | 💷 Ea                   | rnings Summa                                         | ary                                                             |                               |                        |                        |               |
|                 |                        |                                                      | YTD                                                             | ) Earnings                    |                        |                        |               |
|                 | \$                     | \$52                                                 | 965.00 🔀                                                        | \$14,980.75<br>Deductions     | 0                      | \$37,984.25<br>Net Pay |               |
|                 | * Yea                  | ar To Date (YTD) totals ma                           | y not match the YTD totals on yo                                | our earnings statement or W2. |                        |                        |               |
|                 |                        |                                                      | Your most recen                                                 | t earnings statements         |                        |                        |               |
|                 |                        | Issue Date                                           | Pay Period                                                      | Gross Pay                     | 1                      | Net Pay                |               |
|                 |                        | 11/01/2023                                           | 10/23                                                           | \$ 4                          | 4,815.00               | \$ 3,446.11            |               |
|                 |                        | 10/01/2023                                           | 09/23                                                           | \$ 4                          | 4,815.00               | \$ 3,446.11            |               |
|                 |                        | 09/01/2023                                           | 08/23                                                           | \$ 4                          | 4,815.00               | \$ 3,446.11            |               |
|                 | * The dat<br>contact y | a provided is current as o<br>our Human Resources Of | f the day it was posted. In some<br>fice if you have questions. | circumstances, your payroll m | ay issue and not be re | leased to you. Please  |               |
|                 |                        |                                                      |                                                                 | 🛗 N                           | ext payday i           | s 11/30/2023           |               |

#### 3. If the statement you want to view is not in your Earnings Summary, click Earnings on the top of the page.

| Cal Empl<br>CONNE | oyee<br>ECT |                           |                   |                 |               |
|-------------------|-------------|---------------------------|-------------------|-----------------|---------------|
| Home              | Earnings    | W-2                       | Employee Services | Help & Feedback | TUFFY TITAN - |
|                   | Welco       | ome TUFFY T<br>Earnings S |                   |                 |               |

### 4. Select a year from the drop-down menu. Click on a statement to

#### view it in more detail.

| 0 | Earnings Statements     2023                                     |          |             |              |             |            |                              |   |
|---|------------------------------------------------------------------|----------|-------------|--------------|-------------|------------|------------------------------|---|
|   | Click on any row in the table to view earnings statement detail. |          |             |              |             |            | $\blacksquare \equiv \equiv$ |   |
|   | Date 🗕                                                           | Period 🖨 | Gross Pay ≑ | Deductions 🖨 | Net Pay 🌲   | Fed. Tax 🖨 | State Tax 🖨                  |   |
|   | 11/01/2023                                                       | 10/23    | \$ 4,815.00 | \$ 1,368.89  | \$ 3,446.11 | \$ 415.90  | \$ 127.48                    |   |
|   | 10/01/2023                                                       | 09/23    | \$ 4,815.00 | \$ 1,368.89  | \$ 3,446.11 | \$ 415.90  | \$ 127.48                    | в |
|   | 09/01/2023                                                       | 08/23    | \$ 4,815.00 | \$ 1,368.89  | \$ 3,446.11 | \$ 415.90  | \$ 127.48                    |   |
|   | 08/01/2023                                                       | 07/23    | \$ 4,815.00 | \$ 1,359.26  | \$ 3,455.74 | \$ 415.90  | \$ 127.48                    |   |

- A. Select a year from the drop-down menu.
- B. Click the statement you wish to view.

# 5. To download a PDF of the statement, click View/Download this earnings statement.

You will only be able to download your statement if you're enrolled in direct deposit.

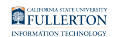

| Earnings Statement Detail Prev Next ×                  |               |            |               |          |              |           |
|--------------------------------------------------------|---------------|------------|---------------|----------|--------------|-----------|
| Deductions Chart View/Download this earnings statement |               |            |               |          |              |           |
| AGY/UNIT                                               | 242-830       | Pay Period |               | 09/23    | Direct Dep # | 10/100422 |
| Tax Year                                               | 23            | Issue Date |               | 10/01/23 | Bank Transit | 1100001   |
| Tax Status                                             | Fed           | S-01       |               | State    | S-01         |           |
|                                                        |               |            |               |          |              |           |
| Gross Pay                                              | Gross Pay YTD |            | Taxable Gross |          | Deductions   | Net Pay   |

### **Need More Help?**

For general inquiries and assistance, please contact Payroll Services at payroll@fullerton.edu.

If you need technical assistance, please contact Cal Employee Connect.